# SECURITIES MARKET PRACTICE GROUP

2 May 2014

### SMPG Investment Funds Market Practice

Since the adoption of the MyStandards platform for the specification and publication of market practice, all new global market practice for funds is specified on MyStandards. This document explains what is available on MyStandards and how to access MyStandards.

| SMPG IF Market Practices available on MyStandards | 1                                                 |
|---------------------------------------------------|---------------------------------------------------|
| Register to MyStandards                           | 1                                                 |
| Using MyStandards                                 | 2                                                 |
| Other useful key search words                     | 6                                                 |
| Publication Status on MyStandards                 | 6                                                 |
| SMPG IF and NMPG IF Groups                        | 7                                                 |
| Contact Information                               | 7                                                 |
|                                                   | SMPG IF Market Practices available on MyStandards |

### 1. SMPG IF Market Practices available on MyStandards

The following funds global market practices are available on MyStandards.

|   | Name of Market Practice on MyStandards                    | Sharing Status |
|---|-----------------------------------------------------------|----------------|
| 1 | SMPG-Global-IF-OrderProcessing-Final-V3.1 (30-Apr-2014)   | Restricted     |
| 2 | SMPG-Global-IF-AccountManagement-V2.1 Draft (30-Apr-2014) | Restricted     |
| 3 | SMPG-Global-IF-PriceReporting-V2_Draft                    | Restricted     |

*Earlier versions of market practices available on smpg.info for these process have been archived on smpg.info.* 

### 2. Register to MyStandards

It is not necessary to be a SWIFT institution or a BIC in order to make use of the MyStandards platform.

- [1] Go to <u>www.swift.com/MyStandards</u>
- [2] Select 'Login to MyStandards' at the top right of the screen.

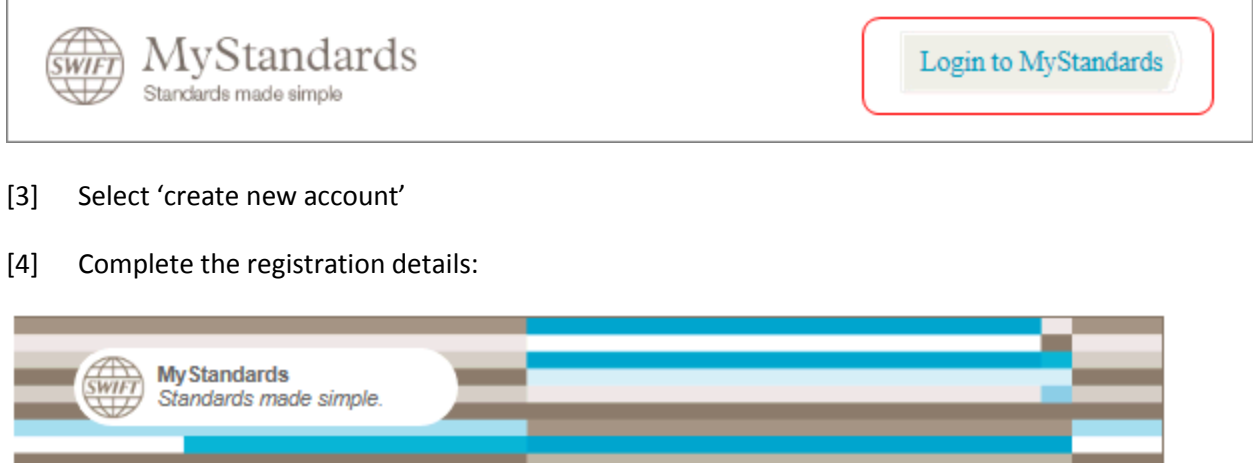

| First name         |   |  |
|--------------------|---|--|
| Last name          |   |  |
| email              |   |  |
| Password           |   |  |
| Confirm password   |   |  |
| Challenge          | × |  |
| Type the Challenge |   |  |
| Desite for         |   |  |

[5] An e-mail will be sent with a link. Click on the link (or copy to the internet explorer). This will complete the registration process

### 3. Using MyStandards

- [1] Access MyStandards <u>www.swift.com/MyStandards</u> --> Login to MyStandards
- [2] On entering MyStandards for the first time, you will be asked to enter a security question and answer.
- [3] Terms of Use click the check box to acknowledge the terms of use and click Accept (this only happens when entering MyStandards for the very first time).

[4] You will arrive at the MyStandards Home Page.

| MyStandar<br>Standards made                         | <mark>ds</mark><br>simple                             |                                                                            |                                                                 | Logged I                                                | in as Stuart Robinson   Logout                       |
|-----------------------------------------------------|-------------------------------------------------------|----------------------------------------------------------------------------|-----------------------------------------------------------------|---------------------------------------------------------|------------------------------------------------------|
| Base Standa                                         | rds 🛛 📢 Usage Gui                                     | delines 🔺 Homepa                                                           | ges 🔲 My Group                                                  | 💄 Me                                                    | Product                                              |
| <del>C</del>                                        | Q                                                     | Ģ                                                                          | <b>©</b>                                                        | Q                                                       | -                                                    |
| Base Standards                                      | Usage Guidelines                                      | Homepages                                                                  | My Group                                                        | Me                                                      | Product                                              |
| Definition of SWIFT MT<br>and ISO 20022<br>messages | How do different<br>communities use the<br>standards? | The gateway to<br>organisations publishing<br>guidelines on<br>MyStandards | What presence does<br>your organisation have<br>on MyStandards? | Manage your profile<br>accesses and your<br>preferences | Product roadmap,<br>licensing, tutorials and<br>more |

Go into thissection to see 'getting started' and FAQs information

On this screen is displayed the latest news and an explanation of the different functional areas of the MyStandards Platform. Within the section 'Product' is useful 'getting started' information.

- [5] If you are not a member of any of the groups listed above, the best way to find the SMPG or NMPG market practice is to use the search function.
  - [4.1] Click on Usage Guidelines
  - [4.2] To search for a market practice on, for example, the order process, type in for example, *'order'*. You can narrow the search by unchecking 'MT'.

## [6] This is an example of search results:

| Standards ma                            | ards<br>ade simple                                                                   |                          |                           | Logged In as Stuart | Robinson   Logout |
|-----------------------------------------|--------------------------------------------------------------------------------------|--------------------------|---------------------------|---------------------|-------------------|
| Base Stand                              | dards 🔩 Usage Guidelines                                                             | 🔒 Homepages              | My Group                  | 💄 Me 🖇              | Product           |
| order<br>Refine search results          | MT MX                                                                                | Search Reset             |                           |                     |                   |
| 119 Usage Guidelines<br>ready to access | 0 Communities                                                                        |                          |                           |                     |                   |
| +                                       | Collection: AFAC - Funds - Bulk Order<br>Publisher: AFAC                             | & Confirmation Processi  | ing                       |                     | public            |
| +                                       | Collection: AFAC - Funds - Order & Co<br>Publisher: AFAC                             | nfirmation Processing    |                           |                     | public            |
| + 610000                                | Collection: ALMUS 2013 Order flows<br>Publisher: NMPG LU IF ALMUS                    | : Subscription/Redempti  | on, their confirmation ar | nd the status mess  | age public        |
| + _FFMPG                                | Collection: <u>MMPG - FR - IF - Orders, St</u><br>Publisher: <u>NMPG FR IF</u>       | atus & Confirmations - V | 1 - DRAFT NEW             |                     | public            |
| + 5476                                  | Collection: <u>MMPG SE IF - Order Proces</u><br>Publisher: <u>NMPG SE IF</u>         | sing - V1 - FINAL Septen | <u>1ber 2013</u>          |                     | public            |
| + 1949                                  | Collection: <u>MMPG-DK-IF-Order &amp; Confi</u><br>Publisher: <u>NMPG DK IF</u>      | rmation - V1 FINAL       |                           |                     | public            |
| + 3946                                  | Collection: MMPG-ITA-IF-Order Status<br>Publisher: MMPG IT IF                        | & Confirmation-R05.1-FI  | NAL                       |                     | public            |
| + 39495                                 | Collection: <u>SMPG-Global-IF-OrderProc</u><br>Publisher: <u>SMPG IF</u>             | essing-Final-V3.1 (30-Ap | r-2014)                   |                     | public            |
| +                                       | Collection: <u>VP-IF-Order &amp; Confirmation</u><br>Publisher: <u>VP Securities</u> | 1-V1 FINAL               |                           |                     | public            |

# [7] Clicking on 'SMPG-Global-IF-OrderProcessing-Final-V3.1 (30-Apr-2014)', for example, shows this screen:

| MySta<br>Standards | ndards<br>s made simple                                                                                                    | Logg                | ed in as Stuart Robinson   Logout       |
|--------------------|----------------------------------------------------------------------------------------------------|---------------------|-----------------------------------------|
| 📲 Base St          | andards 🔩 Usage Guidelines 🕋 Homepages 🗔 My Group                                                                                                    | 💄 Me                | Product                                 |
| SMPG-              | Global-IF-OrderProcessing-Final-V3.1 (30-Apr-2014)                                                                                                    |                     | 🗸 Export as ဈ                           |
| Description        | MARKET PRACTICE - VERSION 3.1.<br>The message usage guidelines published in this collection should be read in conjunction with<br>'SMPG-IFWG-MP-Orders_Final'.                                                                                                    | For direct          | et download<br>G-IFWG-MP-Orders_Final.p |
|                    | This collection contains the global market practice guidelines for the interpretation and usage of ISO 20022 order and confirmation messages by the players in the international investment funds industry. The market practice serves as a reference for the work of the Investment Funds Working                                                                                                    | Crder<br>ril 2014.d | r MP Revision Record 30 Ap<br>locx      |
|                    | Group (IFWG) of the Securities Market Practice Group (SMPG) and is intended to be considered as<br>a basis for market practices in the investment fund business.                                                                                                    | Order<br>pril 2014. | r CRs List Last updated 30 A<br>xlsx    |
|                    | Last updated: 30 April 2014 - minor corrections.                                                                                                    |                     |                                         |
| Publisher          | SMPG IF                                                                                                    |                     |                                         |
| Privacy            | PUBLIC                                                                                                    |                     |                                         |
| Version            | 54                                                                                                    |                     |                                         |
| Imported on        | 30/04/14 06:37                                                                                                    |                     |                                         |
| Usage Guidelines   | 01       SubscriptionOrder/V03       setr.010.001.03         02       RedemptionOrder/V03       setr.013.001.03         03       SwitchOrder/V03       setr.013.001.03         04       OrderInstructionStatusReport/V03       setr.016.001.03 - Status Subscription & Redemption         05       OrderInstructionStatusReport/V03       setr.016.001.03 - Status Switch         06       SubscriptionOrderCancellationRequest/V03       setr.011.001.03         07       RedemptionOrderCancellationRequest/V03       setr.0101.03         07       RedemptionOrderCancellationRequest/V03       setr.011.001.03         08       SwitchOrderCancellationRequest/V03       setr.014.001.03         09       OrderCancellationRequest/V03       setr.017.001.03         10       SubscriptionOrderConfirmationV03       setr.012.001.03         11       RedemptionOrderConfirmationV03       setr.015.001.03         12       SwitchOrderConfirmationV03       setr.015.001.03         13       SubscriptionOrderConfirmationCancellationInstructionV01       setr.047.001.01         14       RedemptionOrderConfirmationCancellationInstructionV01       setr.055.001.01         15       SwitchOrderConfirmationCancellationInstructionV01       setr.055.001.01         16       SubscriptionOrderConfirmationAmendmentV01       setr.0 |                     |                                         |

SMPG IF has defined an 'order process' document as well as message usage guidelines for eighteen messages.

[8] Clicking on '01 SubscriptionOrderV03 setr.010.001.03)', for example, and then on the tab 'Content', and then on the message element 'MultipleOrder Details' shows this screen:

|                                             |     |     | Message          | 4                                                                                   |
|---------------------------------------------|-----|-----|------------------|-------------------------------------------------------------------------------------|
| i<br>Messageformatioformation               |     |     | information      |                                                                                     |
| Name                                        | Min | Max | Restrictions     | search message (minimum 2 characters)                                               |
| Subscription Order V03 (setr.010.001.03)    |     |     | \$∆.             | Individual Order Details                                                            |
| + • Message Identification                  | 1   | 1   |                  |                                                                                     |
| + O Pool Reference                          | 0   | 1   | 0                | Conditional Rule "Units And Requested Settlement Currency<br>Rule"                  |
| + • Previous Reference                      | 0   | *   | 0                | Definition                                                                          |
| <ul> <li>Multiple Order Details</li> </ul>  | 1   | 1   | ₩.               | If units is present and settlement currency differs from NAV                        |
| <ul> <li>Master Reference</li> </ul>        | 0   | 1   | 0                | currency then Requested Settlement Currency must be present.                        |
| + 그- Place Of Trade                         | 0   | 1   | 0                | lf                                                                                  |
| <ul> <li>Order Date Time</li> </ul>         | 0   | 1   | A                | UnitsNumber is present and the settlement currency differs from<br>the NAV currency |
| + 🗅 Expiry Date Time                        | 0   | 1   | 0                |                                                                                     |
| Requested Future Trade Date                 | 0   | 1   | 0                | RequestedSettlementCurrency must be present. practice                               |
| + [XOR]                                     |     |     | ₩.               | information                                                                         |
| + • Investment Account Details              | 1   | 1   | ₩.               | Annotation<br>SMPG Usage Information                                                |
| + • Beneficiary Details                     | 0   | 1   | 0                | <ul> <li>SMPG Usage Information: SMPG recommends one order</li> </ul>               |
| Individual Order Details                    | 1   | •   | 💧 Non-Repetitive | per message.                                                                        |
|                                             |     |     |                  | A Multiplicity Restriction                                                          |
| + O Total Settlement Amount                 | 0   | 1   | 0                | Non-Repetitive                                                                      |
| <ul> <li>Cash Settlement Date</li> </ul>    | 0   | 1   | 0                | Multiplicity                                                                        |
| Bulk Cash Settlement Details                | 0   | 1   | 0                | [1*] Messageformat                                                                  |
| K Textual : BulkCashSettlementDetails1Rule  |     |     | 0                | Type                                                                                |
| K Textual : SettlementCurrency5Rule         |     |     | 0                | SubscriptionOrder8                                                                  |
| K Textual : CashSettlementDateRule          |     |     | 0                |                                                                                     |
| 🔀 Textual : OrderOriginatorEligibility3Rule |     |     | 0                | Order to invest the investor's original in an investment fund                       |
| + • Related Party Details                   | 0   | 10  | 0                | order to invest the investor a principal in an investment rund.                     |
| + O Copy Details                            | 0   | 1   | 0                | XML Tag                                                                             |
| + • Extension                               | 0   | 1   | 0                | Inavorarutis                                                                        |
| K Textual : AccountIdentificationRule       |     |     |                  | Commente 💽                                                                          |
| 🔀 Textual : RelatedPartiesDetailsRule       |     |     | 0                |                                                                                     |

The above diagram illustrates the market practice at the level of each field at high level (A) and then at a mode detailed field level (B) when that field is selected.

### 4. Other useful key search words

| NMPG | SMPG | NMPG IT | NMPG DK | Price | Account |
|------|------|---------|---------|-------|---------|
|      |      |         |         |       |         |

### 5. Publication Status on MyStandards

### [1] Restricted Status - 1

A market practice collection may have a restricted status, but is visible because it has been shared to a community that is open.

### [2] Restricted Status - 2

A market practice collection may have a restricted status, but is not shared in an open community. This means that the market practice can be viewed by those that have membership to the group in which it is posted. For those SMPG market practices that have a restricted status, it is the intention of SMPG to make these market practices public in the near future.

### 6. SMPG IF and NMPG IF Groups

| SMPG IF       | NMPG LU IF ALMUS | NMPG DK IF    | NMPG GB IF   | NMPG NO IF |
|---------------|------------------|---------------|--------------|------------|
| NMPG BR IF    | NMPG CH IF SCFS  | NMPG FR IF    | NMPG DE IF   | NMPG SE IF |
| NMPG AU NZ IF | NMPG IT IF       | ABI Lab IT IF | Findel LU IF | AFAC       |

### 7. Contact Information

For any questions about MyStandards, please send an e-mail to Mystandards@swift.com